| Nom :            |                                                                               | Prénom :                         |                       |         | :      |         |    |    |
|------------------|-------------------------------------------------------------------------------|----------------------------------|-----------------------|---------|--------|---------|----|----|
| 4                | VITESSE DE THYMIO<br>ACTIVITE n°3                                             |                                  |                       |         |        |         |    |    |
| 4 <sup>ème</sup> | LA MODELISATION ET LA SIMULATION DES OBJETS ET<br>SYSTEMES TECHNIQUES (MSOST) |                                  |                       |         | Page 1 | l sur 5 |    |    |
|                  | •                                                                             | D4 : Mesurer des grandeurs de ma | anière directe ou ind | directe | N1     | N2      | N3 | N4 |
|                  |                                                                               |                                  |                       |         |        |         |    |    |

<u>Problématique</u> : Quelle est la vitesse maximale du robot THYMIO ?

# Lire la Fiche connaissance MESURE ET EXPERIENCE.

Selon les données du constructeur, quelle est la vitesse du robot THYMIO ? .....

**<u>Rappel</u>** : la mesure de la vitesse est le rapport de la distance parcourue sur le temps mis pour parcourir cette distance.

 $v(m.s^{-1}) = \frac{distance}{temps} = \frac{d(m)}{\Delta t(s)}$ 

# PROTOCOLE POUR PROGRAMMER THYMIO AVEC SCRATCH

✓ **<u>ROBOT THYMIO éteint</u>**, Brancher avec le dongle USB au PC. Une lumière rouge clignote sur le dongle.

✓ Allumer le robot THYMIO, une lumière rouge clignote (proche de l'indicateur de la batterie).

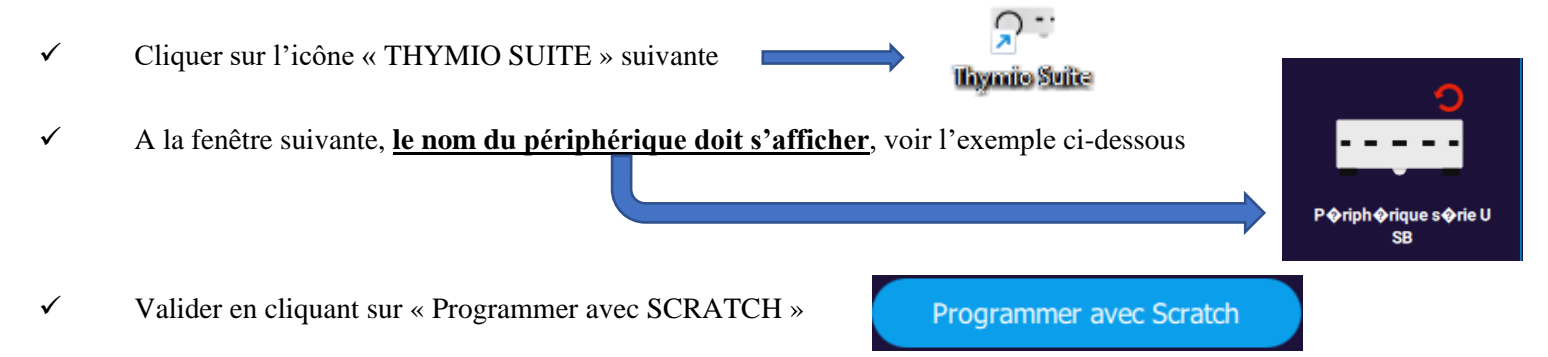

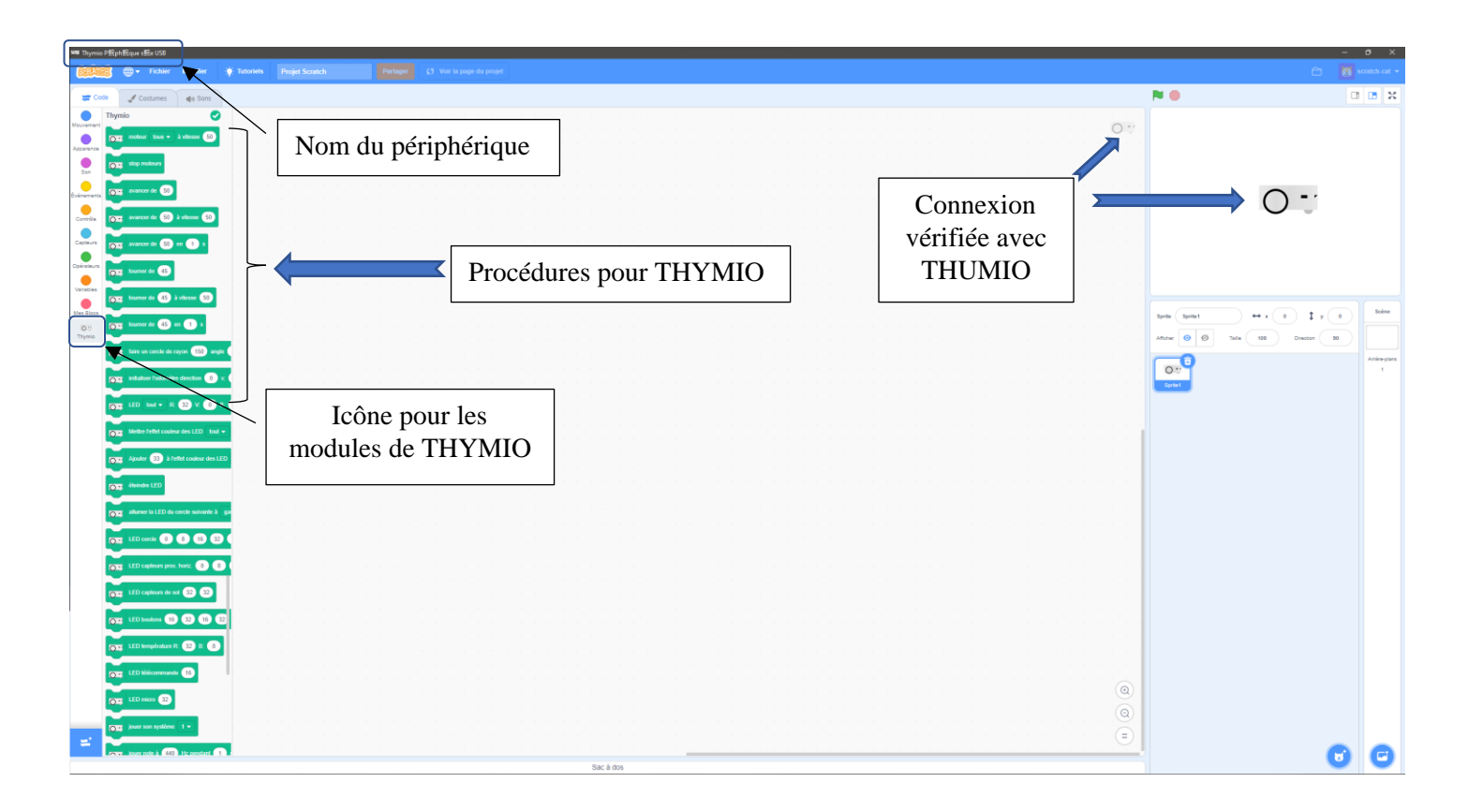

# MON PREMIER PROGRAMME AVEC THYMIO SOUS SCRATCH

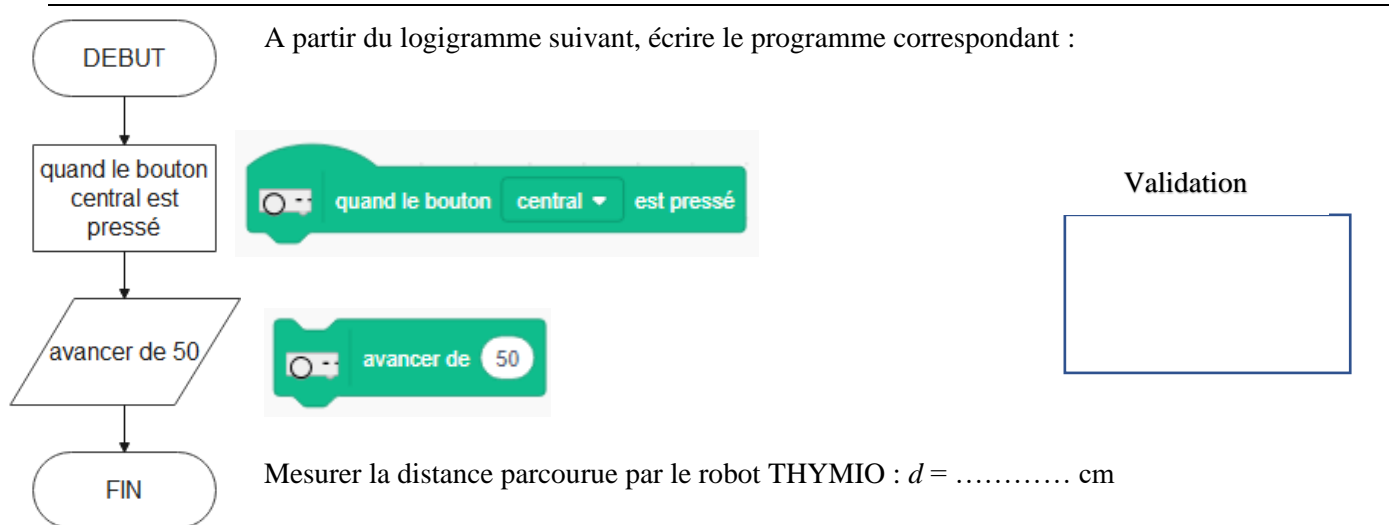

#### **MESURE DES DISTANCES**

Compléter le tableau suivant :

| Valeur Avancer<br>de « » | 50 | 75 | 100 | 125 | 150 | 175 | 200 | 250 | 300 |
|--------------------------|----|----|-----|-----|-----|-----|-----|-----|-----|
| Distance réelle<br>(cm)  |    |    |     |     |     |     |     |     |     |

### MESURE DES VITESSES AVEC LE MODULE « AVANCER .. PENDANT ... SECONDES »

En utilisant le module « avancer distance pendant temps secondes ». exemple :

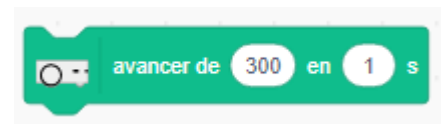

Pendant 1 s, mesurer la distance parcourue et en déduire la vitesse du robot

Compléter le tableau suivant :

| Valeur Avancer<br>de « » | 50 | 75 | 100 | 110 | 115 | 120 |
|--------------------------|----|----|-----|-----|-----|-----|
| Distance réelle<br>(cm)  |    |    |     |     |     |     |
| Vitesse (cm/s)           |    |    |     |     |     |     |

| Valeur Avancer<br>de « » | 125 | 130 | 135 | 140 | 145 | 150 |
|--------------------------|-----|-----|-----|-----|-----|-----|
| Distance réelle<br>(cm)  |     |     |     |     |     |     |
| Vitesse (cm/s)           |     |     |     |     |     |     |

Pour les dernières mesures, expliquez le décalage entre la distance programmée et la distance mesurée :

.....

.....

Est-ce en accord avec le constructeur ? Oui Non

# MESURE DES VITESSES EN MODIFIANT LA VITESSE

<u>Sur une distance de 20 cm</u>, mesurer le temps mis pour parcourir cette distance et en déduire la vitesse du robot.

Ecrire le programme ci-contre. Conseil : modifier « variable » en « chrono ».

La valeur de vitesse est le pourcentage par rapport à la vitesse maximale

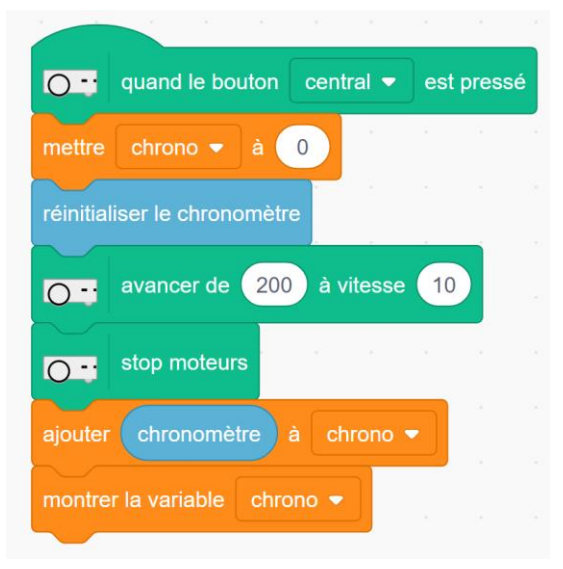

Compléter le tableau suivant :

| vitesse        | 10 | 20 | 30 | 40 | 50 |
|----------------|----|----|----|----|----|
| Temps (s)      |    |    |    |    |    |
| Vitesse (cm/s) |    |    |    |    |    |

Modifier le programme pour parcourir une <u>distance de 50 cm</u> et compléter le tableau ci-dessous.

| vitesse        | 60 | 70 | 80 | 90 | 100 | 110 |
|----------------|----|----|----|----|-----|-----|
| Temps (s)      |    |    |    |    |     |     |
| Vitesse (cm/s) |    |    |    |    |     |     |

Que conclure sur les valeurs au-dessus de 100 ?

.....

.....

| Est-ce en accord avec le constructeur | ? 🗌 Oui | Non Non |
|---------------------------------------|---------|---------|
|---------------------------------------|---------|---------|